STADT BECKUM DER BÜRGERMEISTER

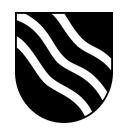

## Verwaltungscloud

- dedizierter Server auf dem SuS keine Zugriffe haben
- doppelte Absicherung durch zweiten Faktor

## **Nextcloud Zugang**

- Über Kachel vNextcloud im Schulportal
- direkter Zugang über https://vnextcloud.beckum.cloud/
- Auf den iPads die Nextcloud App verwenden
   Serveradresse: <u>https://vnextcloud.beckum.cloud/nextcloud</u>

STADT BECKUM DER BÜRGERMEISTER

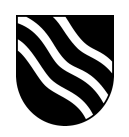

## Erstmalige Einrichtung mit zweitem Faktor

- Der Zugang zur Verwaltungscloud ist neben dem Benutzernamen und Kennwort durch einen zweiten Faktor abgesichert. Diese 6-stellige Zahlenfolge ändert sich alle 30 Sekunden. Bei der ersten Anmeldung in der Verwaltungscloud muss diese Zahlenfolge eingerichtet werden.
- 1. Anmeldung mit Benutzernamen und Kennwort auf

https://vnextcloud.beckum.schule

| 🗕 🌢 💿 🔳 Privat < 🛆 😗                    | 💿 vnextcloud.beckum.schule 🔒 🛛 🕥                       | © ₾ + © |
|-----------------------------------------|--------------------------------------------------------|---------|
|                                         |                                                        |         |
|                                         |                                                        |         |
| 100000000000000000000000000000000000000 | $\sim$                                                 |         |
|                                         |                                                        |         |
|                                         | demo lehr                                              |         |
|                                         | ••••••••••••••••••••••••••••••••••••••                 |         |
|                                         |                                                        |         |
|                                         | Anmelden ->                                            |         |
| 1.11.11.11.11.11.11.11.11.11.11.11.11.1 | Passwort vergessen?                                    |         |
|                                         | Mit einem Gerät anmelden                               |         |
|                                         |                                                        |         |
|                                         |                                                        |         |
|                                         |                                                        |         |
|                                         |                                                        |         |
|                                         |                                                        |         |
|                                         |                                                        |         |
|                                         | Verwaltungscloud – ein sicherer Ort für all Ihre Daten |         |
|                                         |                                                        |         |

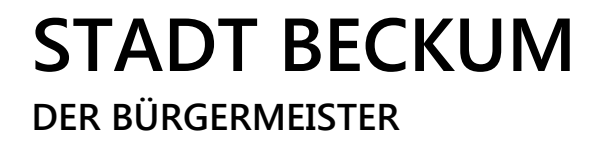

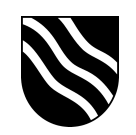

2. Es folgt die Einrichtung der Zwei-Faktor-Authentifizierung. Hierzu auf "TOTP" klicken.

| 🗕 🔍 🗈 Privat 🤇 🛆 🛐 | 💿 vnextcloud beckum schule 🔒 🕒 🗢                                                                |  |
|--------------------|-------------------------------------------------------------------------------------------------|--|
|                    |                                                                                                 |  |
|                    |                                                                                                 |  |
|                    |                                                                                                 |  |
|                    |                                                                                                 |  |
|                    | Zwei-Faktor-Authentifizierung einrichten                                                        |  |
|                    | Erhöhte Sicherheit ist für Ihr Konto aktiviert. Bitte wählen Sie einen Anbieter zum Einrichten: |  |
|                    | TOTP (Authenticator app)<br>Mit einer TOTP-App authentifizieren                                 |  |
|                    | Anmelden abbrechen                                                                              |  |
|                    |                                                                                                 |  |
|                    |                                                                                                 |  |
|                    |                                                                                                 |  |
|                    |                                                                                                 |  |
|                    |                                                                                                 |  |
|                    |                                                                                                 |  |
|                    | Vacualturanslaud ein sicharer 04 für all live Daten                                             |  |
|                    | verwartungsdood – ein sicherer Ornor an nine baten                                              |  |

 Die Zwei-Faktor-Authentifizierung läuft über eine App auf Ihrem Dienst-iPad.
 Öffnen Sie die Lehrer-App und installieren aus dem Bereich "Meine Ressourcen" die App "Google Authenticator". Öffnen Sie diese App nach der Installation und bestätigen die ersten zwei Seiten.

| App Dure 09-06 Freizg S. Okt. |                                                                                                    | ₹885 <b>€</b> ⊃ | <ul> <li>▲ Ago Store 00.08 Prestag SL OLL.</li> </ul> |                                                                                                    | (37.18.8<br> |
|-------------------------------|----------------------------------------------------------------------------------------------------|-----------------|-------------------------------------------------------|----------------------------------------------------------------------------------------------------|--------------|
|                               | With the two of the two of the two of the two of the two of the two of the two of the two of the two of the two of the two of the two of the two of the two of the two of the two of the two of the two of the two of the two of the two of two of the two of two of two o |                 |                                                       | Extra Konto Entratoria     Seria Seria Seri |              |
|                               |                                                                                                    |                 |                                                       |                                                                                                    |              |

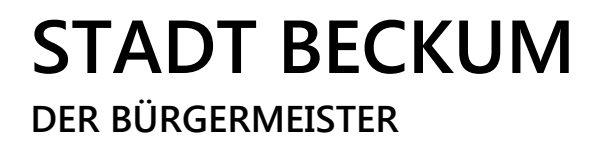

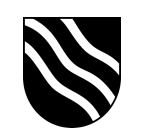

 Scannen Sie den QR-Code auf der Nextcloud Seite und geben den 6-stelligen Code aus der Google Authenticator App ein.

Bestätigen Sie die Eingabe mit einem Klick auf "Überprüfen".

| 🗕 🕘 🗓 Privat 🤇 🛆 🔽                                                                                   | 👁 vnextcloud.beckum.schule 🔒                             | ٢               | 😚 🖞 + 🖸 |  |  |
|----------------------------------------------------------------------------------------------------|----------------------------------------------------------|-----------------|---------|--|--|
| alle                                                                                                 | ಂ೦ಂ                                                      |                 |         |  |  |
|                                                                                                    | TOTP (Authenticator app)                                 |                 |         |  |  |
|                                                                                                    | Ihr neuer TOTP-Schlüssel ist: 04M3HZ2WQQBP               | PGBSH           |         |  |  |
|                                                                                                    | Für eine schnelle Einrichtung diesen QR-Code mit der TOT | TP-App scannen: |         |  |  |
|                                                                                                    |                                                          |                 |         |  |  |
| Nachdem Sie die App konfiguriert haben, geben Sie unten einen Testcode ein, um sicherzustellen, dass |                                                          |                 |         |  |  |
|                                                                                                    | alles fullktionert.                                      |                 |         |  |  |
|                                                                                                    | 626130 Über                                              | prüfen          |         |  |  |
|                                                                                                    | Anmelden abbrechen                                       |                 |         |  |  |
|                                                                                                    |                                                          |                 |         |  |  |
|                                                                                                    |                                                          |                 |         |  |  |
|                                                                                                    | Verwaltungscloud – ein sicherer Ort für all Ihre         | Daten           |         |  |  |
|                                                                                                    |                                                          |                 |         |  |  |

5. Wählen Sie nach der Überprüfung erneut "TOTP" aus und warten bis der nächste Code in der Google Authenticator App angezeigt wird. Geben Sie diesen dann in der Nextcloud ein.